**PROPRIETARY RIGHTS NOTICE** This document and all information contained within it is the property of Hamilton Beach Brands, Inc. (HBB). It is confidential and proprietary and has been provided to you for a limited purpose. It must be returned or destroyed upon request. Disclosure, reproduction or use of this document and any information contained within it, in full or in part, for any purpose is forbidden without the prior written consent of HBB. No photographs may be taken of any article fabricated or assembled from this document without the prior written consent of HBB.

# HBH850 Summit Blender Technical Information Series A-K

# **Trouble Shooting Guide**

- **Symptom:** During a normal cycle the machine stopped.
- **Cause:** The unit has possibly overheated without notice to the warning message indicating to run a cool down cycle. Unplug the machine 15-30 minutes. Plug in the unit and try to operate. If the problem persists proceed to Repair Guide.
- **Symptom:** No jar sensor indicator.
- **Cause:** PC board, membrane switch, ribbon connector or jar sensor has potentially failed.
- **Symptom:** The power switch fails to function.
- **Cause:** Check electrical connections. Ensure the PVC switch cover is present (moisture protection). If problem persists proceed to Repair Guide.
- **Symptom:** Motor runs 3-7 seconds and quits.
- **Cause:** Most probable cause is a broken magnet on motor/hall effect sensor.
- **Symptom:** Blender keeps tripping wall circuit breaker.
- **Cause:** Unit needs a dedicated 15-amp circuit (no additional electrical devices should be operating on this circuit). If problem persists with the unit operating on a dedicated circuit the cause could be a shorted diode bridge on the power board.
- **Symptom:** Unit will not turn on.
- **Cause:** No power at wall outlet. Power switch not turned on. Circuit breaker has tripped. Wire disconnected. PC Board failure.
- **Symptom:** Unit will not power down or the display lights without the unit being turned on.
- **Cause:** Power switch failure. Measure continuity at push button switch. If the terminals are shorted proceed to Power Switch section of Repair Guide.
- **Symptom:** The unit displays a "Speed Sensor Error". **An audible ''click'' is evident when the start button is pressed (this is the relay applying power to the motor).**
- **Cause:** Inspect lead wire connections between motor and relay / rectifier board. Inspect the hall effect switch and plug. Ensure the hall effect magnet is present on the motor shaft. Check continuity through motor field coils. Check motor brushes. Reconnect wires as needed; replace the motor or motor brushes as needed.
- **Symptom:** The unit displays a "Speed Sensor Error". **No audible ''click'' is evident when the start button is pressed.**

| Hamilton Beach<br>4421 Waterfront Drive | <b>Revision Descripti</b> | on: Product | Production Release |          |             |              |      |      |  |  |
|-----------------------------------------|---------------------------|-------------|--------------------|----------|-------------|--------------|------|------|--|--|
|                                         | Request Number:           | DOC2597     | Revisio            | on Date: | 4/16/12     | Approved by: | DOC2 | 2597 |  |  |
| Glen Allen, VA 23060                    | Issue Code(s):            | CS, SP      | Page:              | 1 of 7   | Document #: | 520005200    | Rev: | Α    |  |  |

**PROPRIETARY RIGHTS NOTICE** This document and all information contained within it is the property of Hamilton Beach Brands, Inc. (HBB). It is confidential and proprietary and has been provided to you for a limited purpose. It must be returned or destroyed upon request. Disclosure, reproduction or use of this document and any information contained within it, in full or in part, for any purpose is forbidden without the prior written consent of HBB. No photographs may be taken of any article fabricated or assembled from this document without the prior written consent of HBB.

- **Cause:** Inspect lead wire connections between TRIAC board and Transfer Board. Inspect the diode bridge for damage (this will be evident by a burned appearance on the bottom of the PCBA and a dead short that will cause the circuit breaker to open immediately after the start button is pressed). Correct bad connections. Replace transfer board as needed.
- Symptom: Display indicates that jar is not in place when jar is present and installed correctly.
  Cause: Verify that 4 magnets are present in the bottom of the container. Verify that jar sensor switch in the upper housing is present and functioning. Inspect jar sensor connection on main pc board.
- **Symptom:** Motor operates at excessive speed.
- **Cause:** TRIAC board failure.
- **Symptom:** USB port will not upload custom program.
- **Cause:** Verify that the correct program is installed in the main directory of the USB drive. Save program hbh850.usb into main directory of USB drive prior to loading into unit. If this does not resolve issue, contact HBB for new file as data may be corrupt. Inspect USB socket to verify that the plug is secured. Check continuity of cable connecting USB PCBA to micro controller / VFD PCBA. Replace cable if there are any open circuits. Check USB PCBA for damage (e.g. evidence of liquid ingress). If there is evidence of damage, replace USB PCBA.
- **Symptom:** Unit functions correctly but display is blank or fragmented.
- **Cause:** VFD Board failure. Proceed to Repair Guide.
- **Symptom:** Pixels will not illuminate on display
- **Cause:** Bad pixels. VFD Board failure. Proceed to Repair Guide.
- **Symptom:** One or more buttons on touch pad will not function correctly.
- **Cause:** Touch pad failure. Proceed to Repair Guide.
- **Symptom:** Excessive noise is evident during operation.
- **Cause:** Male clutch is not concentric. Replace.
- **Symptom:** Display indicates an error #51.
- **Cause:** Thermistor (heat sensor) in motor has lost connection or is not working. Check plug on main PC board, Do continuity test on plug for the sensor. Replace motor if sensor is bad.
- **Symptom**: Display indicates an error #29, #30, #42, #100, or #103.
- **Cause:** Communication malfunction between micro controller and EEPROM. Replace VFD board and display.
- **Symptom:** Display indicates an error #60 or #62.
- **Cause:** EEPROM is defective or has corrupt data. Replace VFD board and display.

| Liousitten Decel      | Revision Description: |   | Production Release |                |        |             |              |         |   |  |
|-----------------------|-----------------------|---|--------------------|----------------|--------|-------------|--------------|---------|---|--|
| 4421 Waterfront Drive | Request Number:       |   | DOC2597            | Revision Date: |        | 4/16/12     | Approved by: | DOC2597 |   |  |
| Glen Allen, VA 23060  | Issue Code(s):        | ( | CS, SP             | Page:          | 2 of 7 | Document #: | 520005200    | Rev:    | Α |  |
|                       | -                     |   |                    |                |        |             |              |         |   |  |

**PROPRIETARY RIGHTS NOTICE** This document and all information contained within it is the property of Hamilton Beach Brands, Inc. (HBB). It is confidential and proprietary and has been provided to you for a limited purpose. It must be returned or destroyed upon request. Disclosure, reproduction or use of this document and any information contained within it, in full or in part, for any purpose is forbidden without the prior written consent of HBB. No photographs may be taken of any article fabricated or assembled from this document without the prior written consent of HBB.

# Repair Guide

### Housing Disassembly

- Turn switch to the "off" position and unplug the machine.
- Remove the jar pad.
- Remove the four screws under jar pad feet.
- Carefully lift the cover from unit; wires will limit your movement.
- Disconnect the two leads to the circuit breaker. Position the upper housing to the front of the machine. (See Fig. 1)

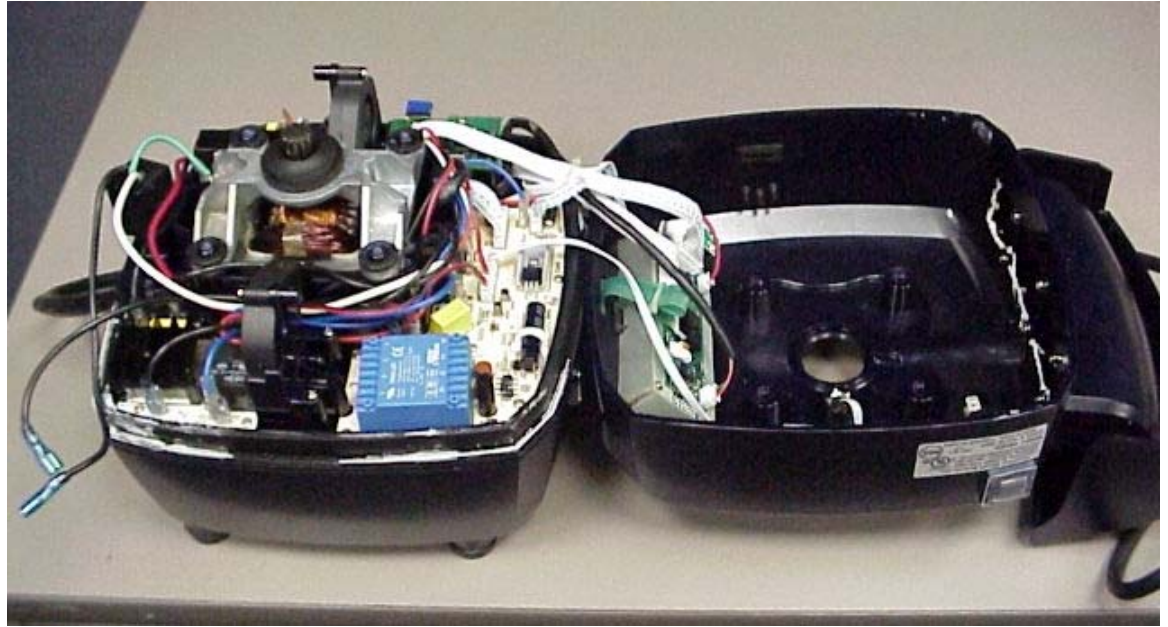

Figure 1. Unit with circuit breaker leads disconnected and upper housing positioned to the front of the machine.

## Wiring Detail

#### Transfer Board Wire Routing and Current Readings (Left Rear) See figure 2.

- J302 line current to motor.
- J301 line current to motor.
- B102 line current from TRIAC Board A102.
- A103 .5V to main board. B103 (motor must be running to measure this position).
- A104 5V to main board B104.
- A105 5V to main board B105.
- Left fan to main board J106.

| Hamilton Beach                                                  | Revision Description: Production Release |        |                |        |             |              |      |      |
|-----------------------------------------------------------------|------------------------------------------|--------|----------------|--------|-------------|--------------|------|------|
| 4421 Waterfront Drive                                           | Request Number: DOC2597                  |        | Revision Date: |        | 4/16/12     | Approved by: | DOC2 | 2597 |
| Hamilton Beach    4421 Waterfront Drive    Glen Allen, VA 23060 | Issue Code(s):                           | CS, SP | Page:          | 3 of 7 | Document #: | 520005200    | Rev: | Α    |

**PROPRIETARY RIGHTS NOTICE** This document and all information contained within it is the property of Hamilton Beach Brands, Inc. (HBB). It is confidential and proprietary and has been provided to you for a limited purpose. It must be returned or destroyed upon request. Disclosure, reproduction or use of this document and any information contained within it, in full or in part, for any purpose is forbidden without the prior written consent of HBB. No photographs may be taken of any article fabricated or assembled from this document without the prior written consent of HBB.

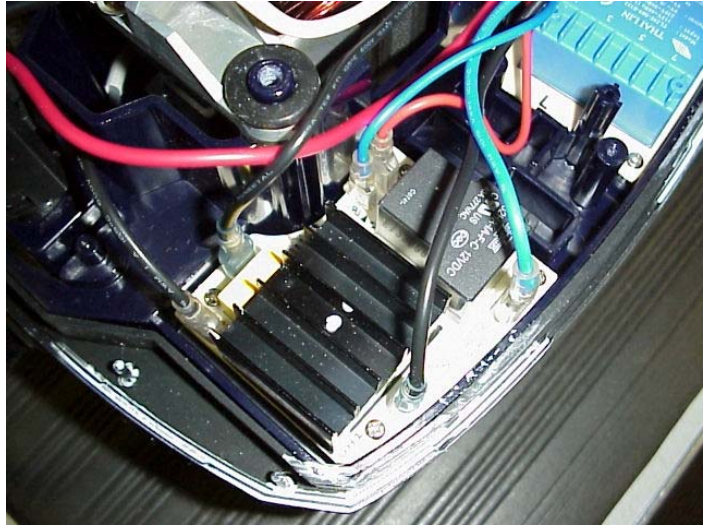

Figure 2. Transfer Board

### TRIAC Board Wire Routing and Current Readings (Right Rear) See figure 3.

- A101 line current to main board B101.
- A102 line current to transfer board B102.
- A106 line current to main board B106.
- A107 line current to main board B107.
- Right fan to main board J107.

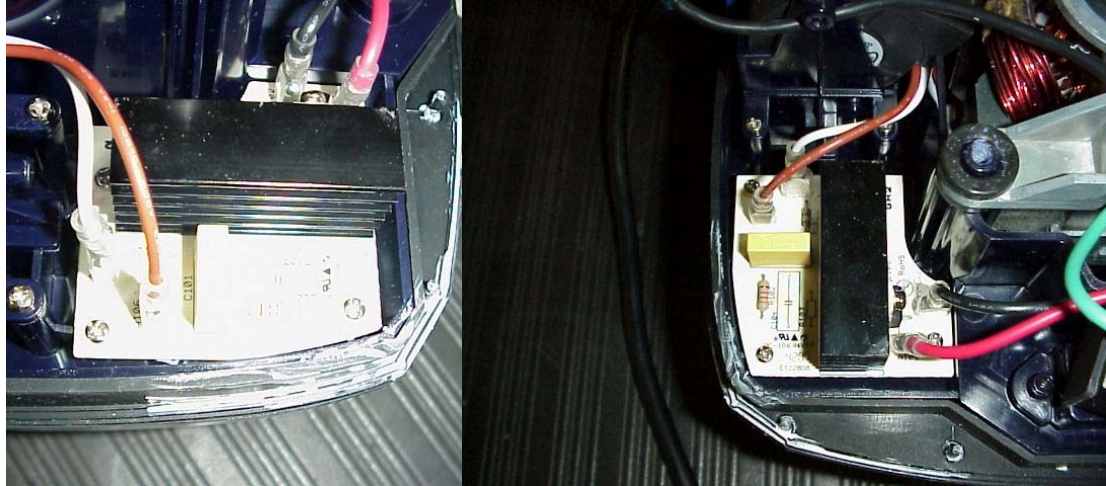

Figure 3a. TRIAC Board side view.

Figure 3b. TRIAC Board rear view.

| Hamilton Beach<br>4421 Waterfront Drive | Revision Description | on Release |         |          |             |              |      |     |
|-----------------------------------------|----------------------|------------|---------|----------|-------------|--------------|------|-----|
|                                         | Request Number:      | DOC2597    | Revisio | on Date: | 4/16/12     | Approved by: | DOC2 | 597 |
| Glen Allen, VA 23060                    | Issue Code(s):       | CS, SP     | Page:   | 4 of 7   | Document #: | 520005200    | Rev: | Α   |

**PROPRIETARY RIGHTS NOTICE** This document and all information contained within it is the property of Hamilton Beach Brands, Inc. (HBB). It is confidential and proprietary and has been provided to you for a limited purpose. It must be returned or destroyed upon request. Disclosure, reproduction or use of this document and any information contained within it, in full or in part, for any purpose is forbidden without the prior written consent of HBB. No photographs may be taken of any article fabricated or assembled from this document without the prior written consent of HBB.

### **Cord Connections**

- Green to motor ground.
- White to main board J101.
- Black to circuit breaker terminal toward top of machine.

### Main Board See figure 4.

- J102 line current to bottom terminal circuit breaker.
- B101 line current from TRIAC board A101.
- B103 .5V from transfer board A103 (motor must be running to measure this position).
- J101 line current from cord set white lead.
- B107 line current from TRIAC board A107.
- B106 line current from TRIAC board A106.
- B104 5V from transfer board A104.
- B105 5V from transfer board A105.
- 37 three conductor cable connects to the jar sensor.
- J17 four conductor cable connects to the power switch.
- J2 8 conductor cable connects to the bottom edge of the VFD board.

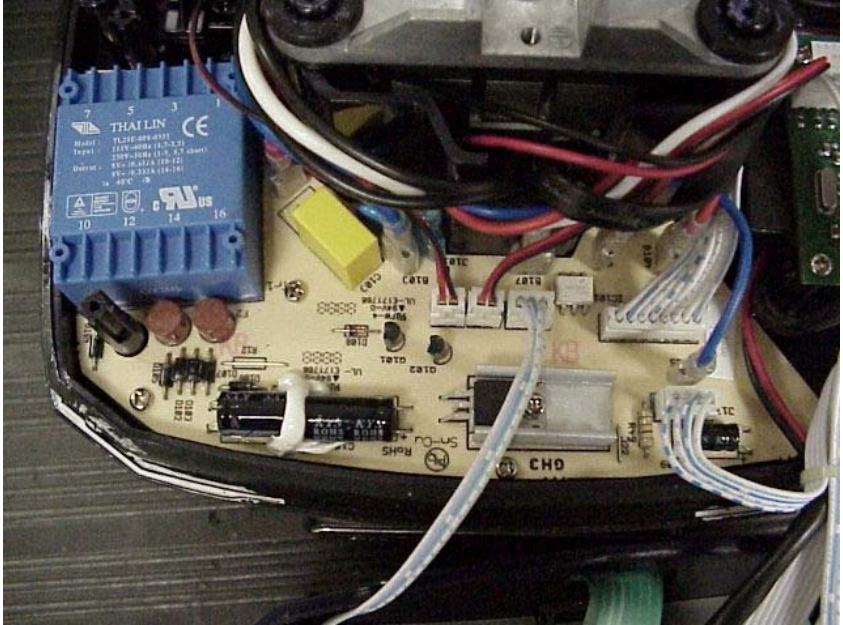

Figure 4. Main Board

| Hamilton Beach<br>4421 Waterfront Drive<br>Glen Allen, VA 23060 | Revision Description: Production Release |         |                |        |             |              |      |     |  |
|-----------------------------------------------------------------|------------------------------------------|---------|----------------|--------|-------------|--------------|------|-----|--|
|                                                                 | Request Number:                          | DOC2597 | Revision Date: |        | 4/16/12     | Approved by: | DOC2 | 597 |  |
|                                                                 | Issue Code(s):                           | CS, SP  | Page:          | 5 of 7 | Document #: | 520005200    | Rev: | Α   |  |
| ENG EDM DIG 400 D                                               | E .                                      |         |                |        |             |              |      |     |  |

**PROPRIETARY RIGHTS NOTICE** This document and all information contained within it is the property of Hamilton Beach Brands, Inc. (HBB). It is confidential and proprietary and has been provided to you for a limited purpose. It must be returned or destroyed upon request. Disclosure, reproduction or use of this document and any information contained within it, in full or in part, for any purpose is forbidden without the prior written consent of HBB. No photographs may be taken of any article fabricated or assembled from this document without the prior written consent of HBB.

### VFD Board See Figure 5

- USB 8 conductor cable to the USB Board.
  - 36-2 conductor cable to the heat sensor in the motor.
- 8 conductor cable to main board J2.
  - 3 conductor cable to Hall Effect sensor on motor.

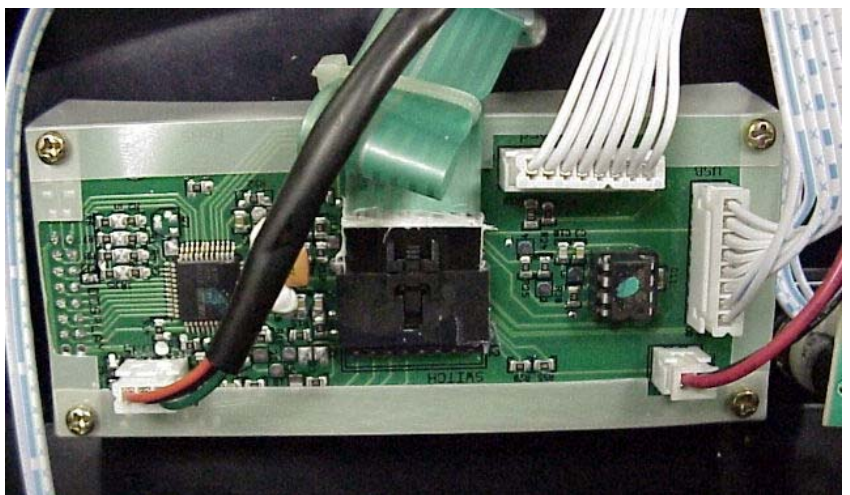

Figure 5. VFD Board (Vacuum Fluorescent Display)

### Motor Removal and Replacement

- Remove the ground screw that secures the green ground wire from the cord.
- Remove at least one of the DC fans. Most easily done by removing the 2 screws that hold the mounting bracket in place.
- No wires need to be disconnected to inspect the motor. You will need to disconnect the wires when you change the motor.
- Inspect the motor windings, fan and hall effect magnet. Replace motor as needed.
- Re-assemble in reverse order and ensure to replace wire ties you have removed.

### Power Switch Removal and Replacement

- Remove the upper housing (see Housing Disassembly above).
- Disconnect the cables from the power board and PC board. Disconnecting the ribbon cable is optional.
- Remove the wire tie that secures the cable to the power switch.
- Disconnect the small board from the power switch.
- Remove the threaded, knurled ring holding the power switch.
- The power switch is removed from the front of the upper housing.
- Re-assemble in reverse order. Remember to secure the cable to the power switch with a small wire tie being careful not to bend or damage the switch terminals.

| Liousition Decel      | Revision Description: Production Release |         |                |        |                                                                                                  |                 |  |        |  |
|-----------------------|------------------------------------------|---------|----------------|--------|--------------------------------------------------------------------------------------------------|-----------------|--|--------|--|
| 4421 Waterfront Drive | Request Number:                          | DOC2597 | Revision Date: |        | 4/16/12                                                                                          | Approved by: DO |  | )C2597 |  |
| Glen Allen, VA 23060  | Issue Code(s):                           | CS, SP  | Page:          | 6 of 7 | 4/16/12      Approved by:      DOC2597        7      Document #:      520005200      Rev:      A |                 |  |        |  |
|                       | -                                        |         |                |        |                                                                                                  |                 |  |        |  |

**PROPRIETARY RIGHTS NOTICE** This document and all information contained within it is the property of Hamilton Beach Brands, Inc. (HBB). It is confidential and proprietary and has been provided to you for a limited purpose. It must be returned or destroyed upon request. Disclosure, reproduction or use of this document and any information contained within it, in full or in part, for any purpose is forbidden without the prior written consent of HBB. No photographs may be taken of any article fabricated or assembled from this document without the prior written consent of HBB.

## **VFD Board Removal and Replacement**

- Disconnect all electrical leads.
- Remove the 4 screws securing the top board and remove the board.
- Remove the 4 screws securing the display and remove the display.
- We recommend that you replace the touch pad when making this repair.
- Remove the power switch (see Power Switch Removal and Replacement).
- Carefully peel touch pad from the front of the upper housing ensuring that no residue remains on the housing.
- Feed ribbon cable through slot and affix new touch pad.
- Replace power switch.
- Install new display and VFD board.

### Main PC Board - Testing and Replacement

- Remove the screws that hold the PC Board in place. Roll the PC Board back toward the motor. Use a multi-meter to check voltage between test points 101 and 102. Reading should be +5VDC. See figure 6.
- If voltage at test pad is not correct, replace Main PC Board.

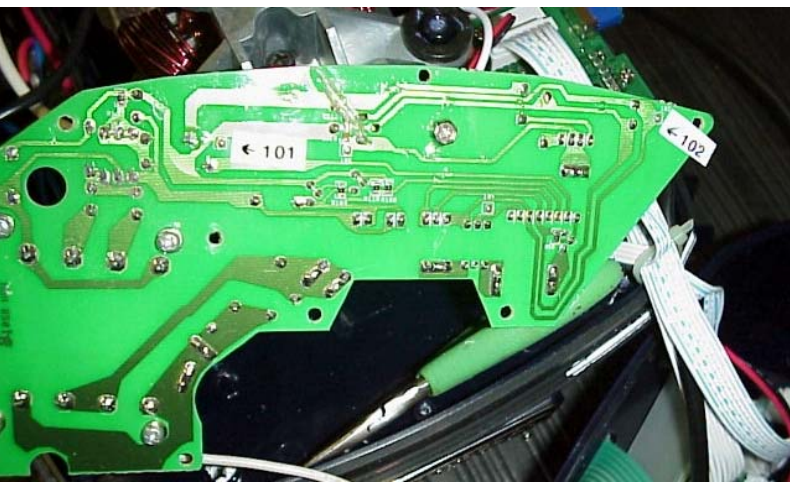

Figure 6. Rear of Main PC Board

### **Cycle Count**

- Turn on the machine.
- Touch the "More" button.
- Use the up or down arrow key to change screens until you get to:
- "Cycles into Warranty"
- "Start to Select"
- Touch the start button.
- The cycle count is displayed.

### Revised: 02/20/2012

| Homilton Booch        | Revision Description: Production Release |         |                        |        |                      |           |         |   |  |  |
|-----------------------|------------------------------------------|---------|------------------------|--------|----------------------|-----------|---------|---|--|--|
| 4421 Waterfront Drive | Request Number:                          | DOC2597 | DOC2597 Revision Date: |        | 4/16/12 Approved by: |           | DOC2597 |   |  |  |
| Glen Allen, VA 23060  | Issue Code(s):                           | CS, SP  | Page:                  | 7 of 7 | Document #:          | 520005200 | Rev:    | Α |  |  |
| ENG EDI ( DIG ( AA D  | -                                        |         |                        |        |                      |           |         |   |  |  |